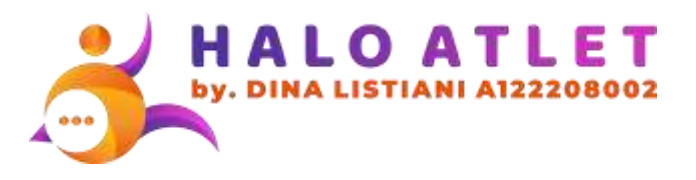

# **MANUAL BOOK**

# Buku Panduan Penggunaan Aplikasi

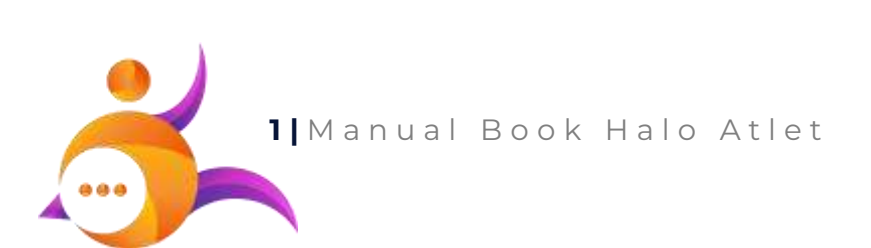

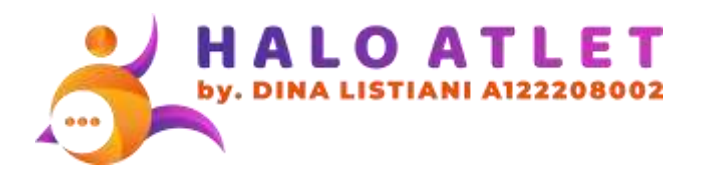

# **Tentang Aplikasi**

Website ini dikembangkan sebagai media monitoring dalam upaya pencegahan penggunaan doping para atlet NPCI Provinsi Jawa Tengah. Media Monitoring:

#### Konsultasi

Konsultasi berfungsi sebagai sarana atlet dalam menyampaikan keluhan sakit/cedera kepada bidang medis (dokter) NPCI Provinsi Jawa Tengah secara langsung melalui chatting (diarahkan ke aplikasi WhatsApp) sehingga atlet mendapatkan solusi penanganan sakit/cedera yg diderita. - Atlet dengan keluhan sakit ringan (demam, batuk, pilek, radang, dll) mendapatkan resep obat dari bidang medis (dokter) yang bebas dari doping.

#### Laporan

Berfungsi sebagai sarana tracking keluhan sakit/cedera atlet dan riwayat konsumsi obat atlet. - Hal tersebut bertujuan untuk memudahkan atlet/pelatih jika di kemudian waktu atlet perlu menjalani tes doping.

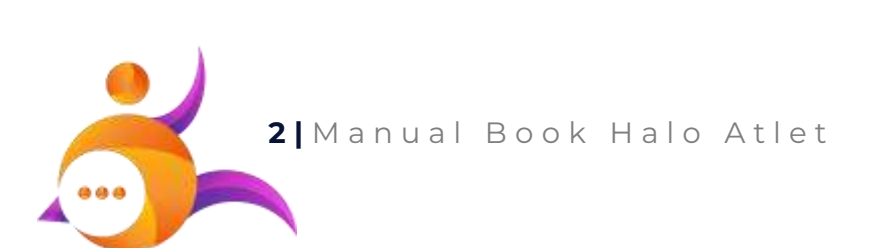

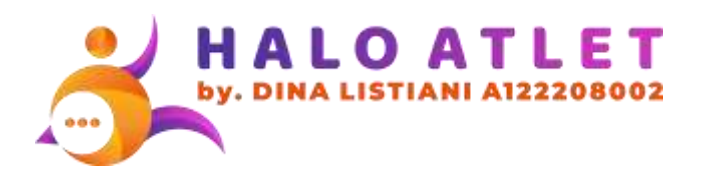

# Daftar Isi

| Tentang Aplikasi2       |
|-------------------------|
| Konsultasi2             |
| Laporan2                |
| Daftar Isi              |
| Beranda4                |
| Login4                  |
| Daftar4                 |
| Lapor4                  |
| Konsultasi5             |
| Buku Panduan5           |
| Konsultasi Whatsapp5    |
| * Catatan5              |
| Common Feature          |
| Topbar Menu6            |
| PDF/Content Preview7    |
| Login                   |
| Minta Reset Kata Sandi8 |
| Register/Daftar Akun9   |
| Kirim Ulang Token9      |
| Menu Utama10            |
| Menu Konsultasi11       |

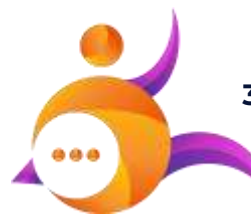

.

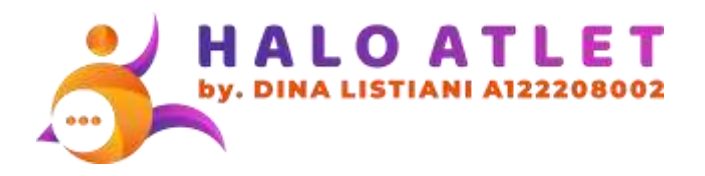

#### Beranda

https://haloatlet.com/

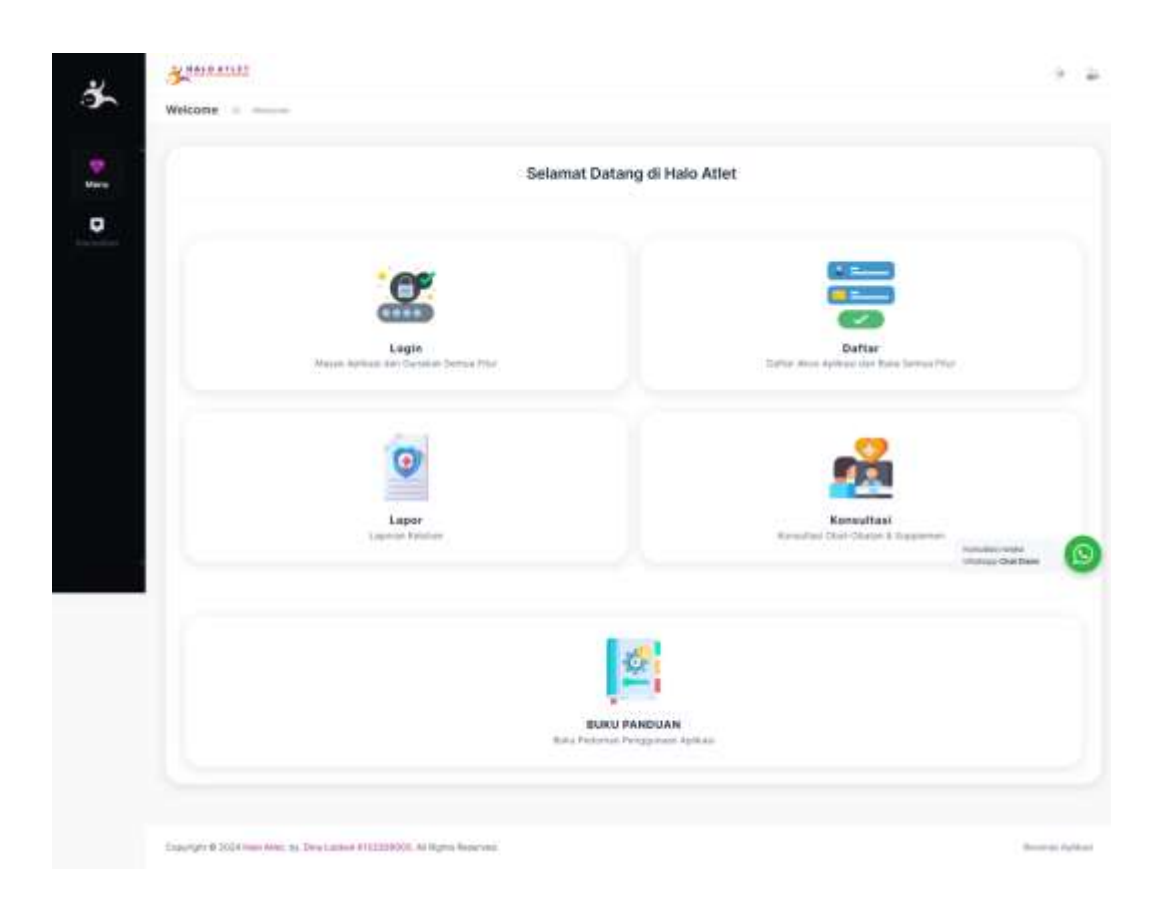

#### Login

Digunakan untuk membuka halaman login/masuk ke dalam aplikasi menggunakan akun yang telah terdaftar.

#### Daftar

Digunakan untuk membuka halaman register/daftar akun aplikasi yang akan digunakan untuk login.

#### Lapor

Digunakan untuk membuka halaman laporan keluhan.

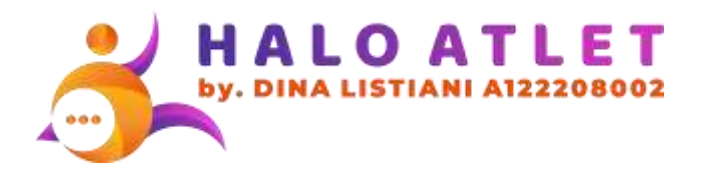

#### Konsultasi

Digunakan untuk membuka halaman konsultasi obat-obatan & suplemen.

#### Buku Panduan

Digunakan untuk membuka file PDF manual book/buku panduan.

Klik "Download" untuk mengunduh/menyimpan file.

#### Konsultasi Whatsapp

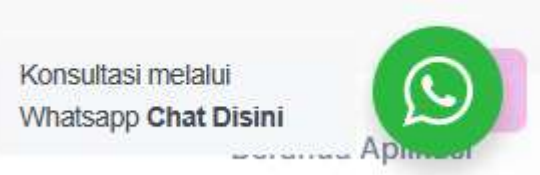

Digunakan untuk konsultasi melalui Whatsapp.

#### \* Catatan

Untuk menggunakan fitur, Anda diharuskan mendaftarkan akun terlebih dahulu jika belum memiliki akun, atau login jika anda sudah memiliki akun.

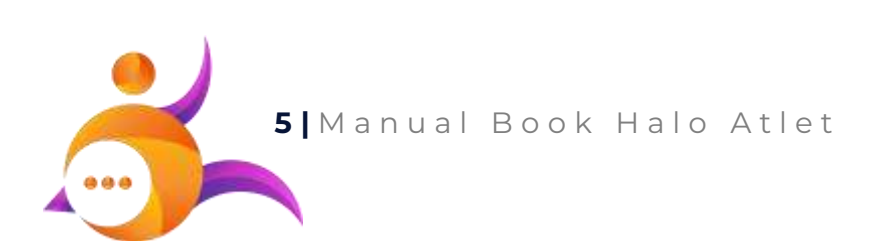

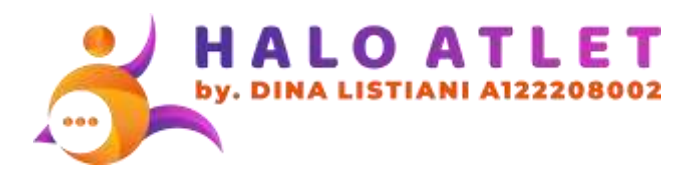

### **Common Feature**

Fitur umum/standar yang muncul di Halaman.

#### Topbar Menu

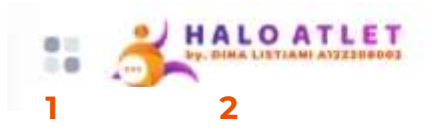

Tampilan untuk user yang belum login

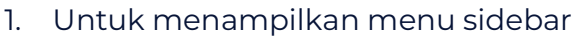

- 2. Logo Aplikasi, klik untuk beralih ke beranda
- 3. Mode tampilan tema
- 4. Membuka fitur auth (login, register, ganti bahasa)

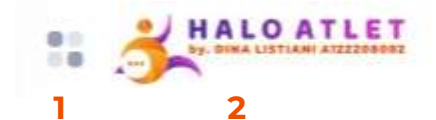

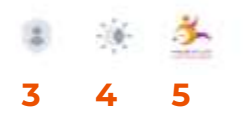

Tampilan untuk user yang telah login

- 1. Untuk menampilkan menu sidebar
- 2. Logo Aplikasi, klik untuk beralih ke beranda
- 3. Membuka fitur hak akses dan mode penyamaran
  - a. Hak akses digunakan untuk mengubah hak akses sesuai dengan yang dimiliki
  - b. Mode penyamaran gunakan mode ini untuk beralih ke user/akun lain sesuai yang diinginkan, tanpa perlu login ulang
- 4. Mode tampilan tema
- 5. Membuka profil akun

Berhasil: Berhasil login sebagai Test Dewa.

Contoh notifikasi, notifikasi akan muncul di bagian atas kanan Halaman jika tersedia.

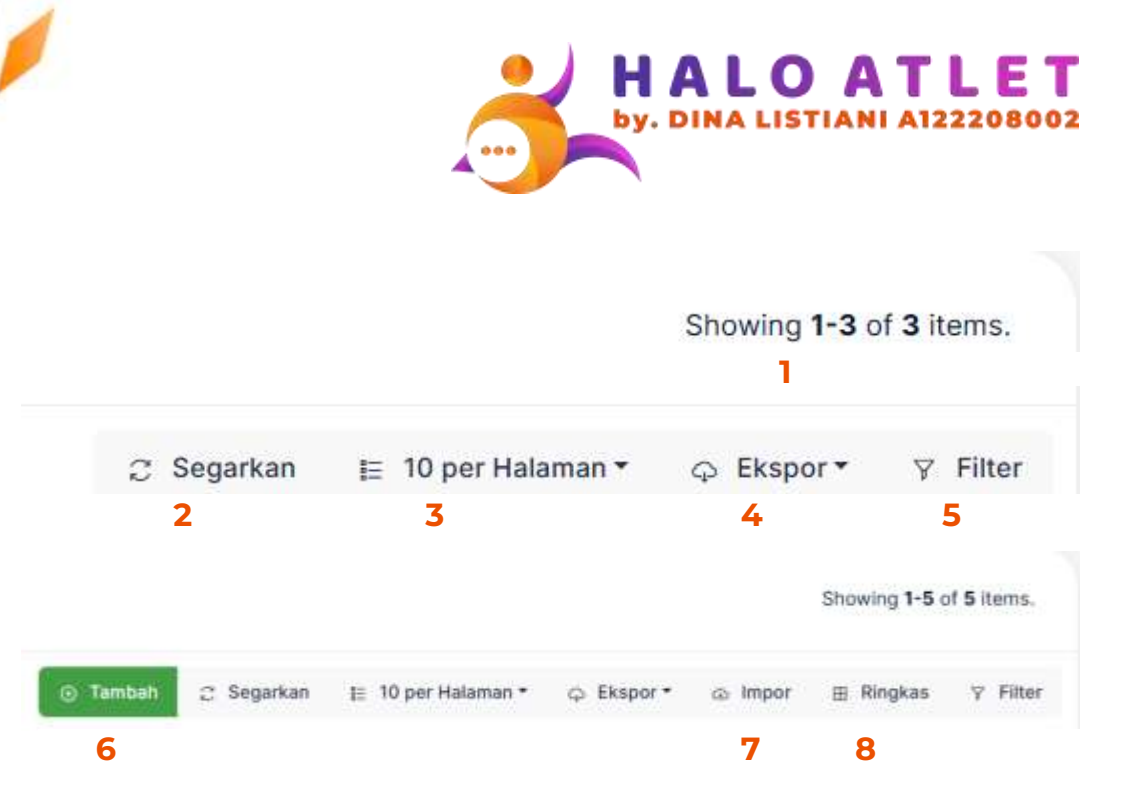

#### Tampilan header data table

- 1. Summary menampilkan jumlah data yang ditampilkan dan jumlah keseluruhan data yang tersedia
- 2. Refresh data table untuk mendapatkan/menampilkan data terbaru atau menghapus semua filter yang digunakan
- 3. Mengatur jumlah maksimal tampilan baris setiap data table
- 4. Ekspor data ke dalam format yang diinginkan
- 5. Filter dan tampilkan data sesuai kriteria yang diinginkan
- 6. Menambahkan data/item baru
- 7. Import banyak data dari excel sekaligus
- 8. Mode tampilan data ringkas/tanpa format

#### **PDF/Content Preview**

| Ð | Q. 23 cf.24              | -   + | T & 🗐 🚿 🛙 | 23 ef 24                 | -   + | T & 🖬 >  |
|---|--------------------------|-------|-----------|--------------------------|-------|----------|
|   | Parasut:                 | 6.5   |           | Para                     | ()    |          |
| r | Highlight All Match Case |       |           | Highlight All Match Case |       | anat yes |

#### Tampilan pencarian

- 1. Background hijau artinya tidak ditemukan data
- 2. Background merah artinya ditemukan data, mohon cek data tersebut apakah sesuai dengan yang dicari.

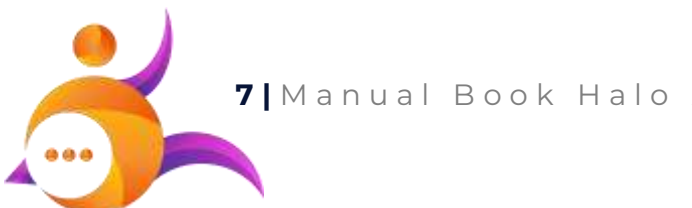

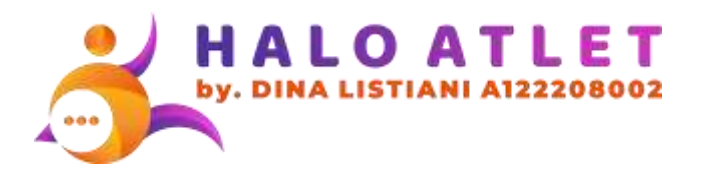

## Login

https://haloatlet.com/site/login

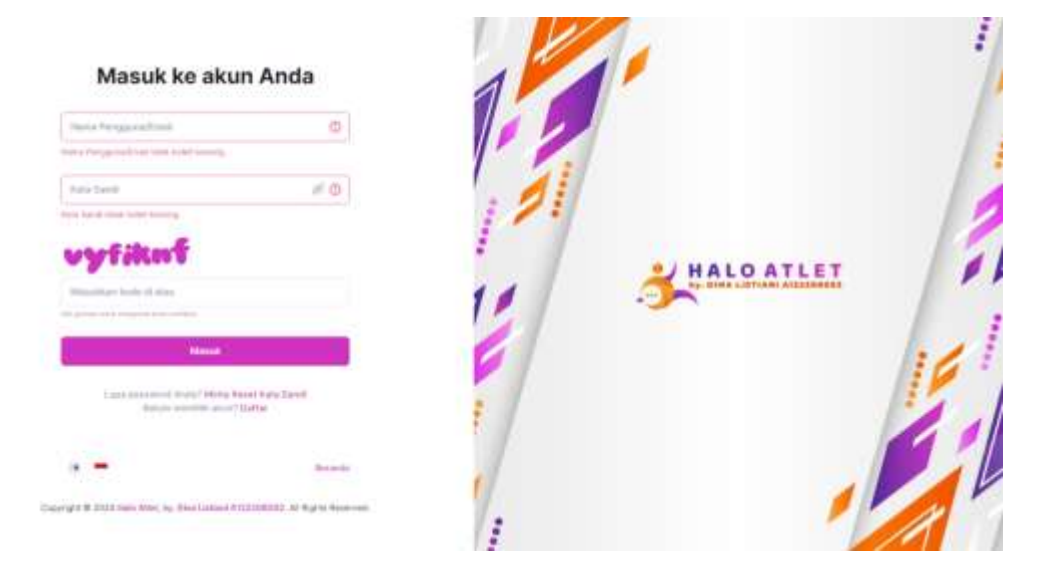

Halaman login/masuk ke dalam aplikasi menggunakan username/password yang telah terdaftar sebelumnya.

#### Minta Reset Kata Sandi

Klik "Minta Reset Kata Sandi" jika mengalami masalah lupa password akun, kemudian ikuti Langkah-langkahnya sesuai yang tersedia. Token/link reset password akan dikirimkan melalui email sesuai akun yang didaftarkan.

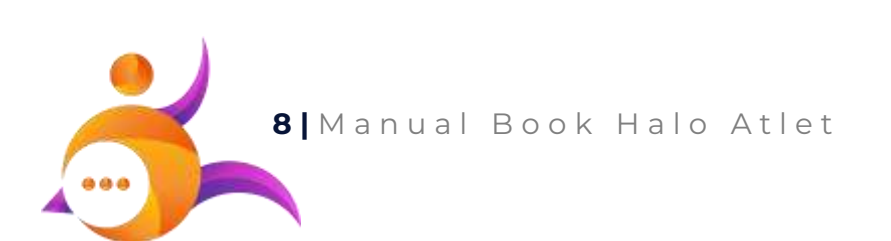

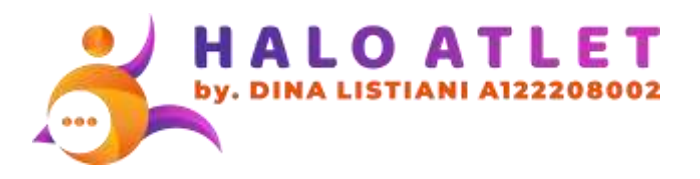

# **Register/Daftar Akun**

https://haloatlet.com/site/signup

| Buat akun Anua    |   |  |  |  |
|-------------------|---|--|--|--|
| Parts Longings    |   |  |  |  |
| tania fataglian   |   |  |  |  |
| ana Norm-         | 2 |  |  |  |
| Airtst            |   |  |  |  |
| MAN PROPERTY.     |   |  |  |  |
| 1913 kangamaktan  |   |  |  |  |
| Canary Derroya    |   |  |  |  |
| Martine Date inc. |   |  |  |  |
| ( Belluty)        |   |  |  |  |

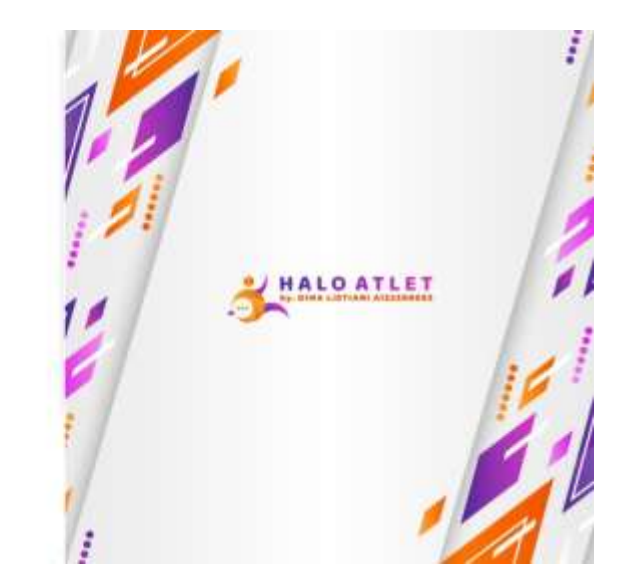

Halaman halaman register/daftar akun aplikasi yang akan digunakan untuk login.

#### **Kirim Ulang Token**

Klik "Kirim Ulang Token" untuk mengirimkan token verifikasi email jika tidak menerima token verifikasi setelah melakukan registrasi akun.

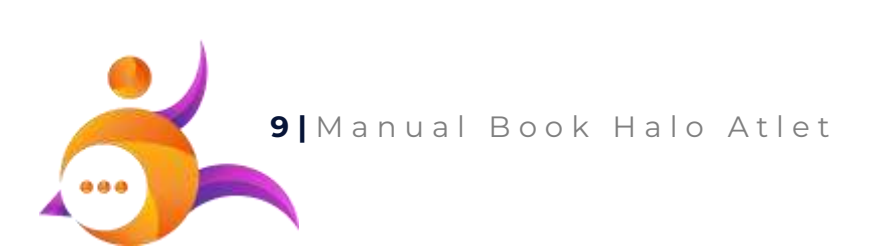

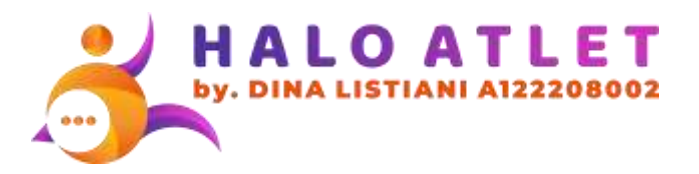

#### Menu Utama

| <b>*</b>  | Menu Utama Aplikasi                               |
|-----------|---------------------------------------------------|
| Menu      | 命 Beranda                                         |
| Q         | Tentang Aplikasi                                  |
| onsultasi | Doping dalam Olahraga                             |
|           | Dengertian Doping                                 |
|           | e <sup>⊗</sup> Organisasi Anti-Doping             |
|           | 各 Peraturan Anti-Doping                           |
|           | e <sup>®</sup> Daftar Terlarang (Prohibited List) |
|           | A TUE (Therapeutic Use Exemption)                 |
|           |                                                   |

Menu utama aplikasi ini merupakan menu/Halaman yang berisi informasi-informasi umum dan dapat diakses semua pengguna tanpa harus login terlebih dahulu.

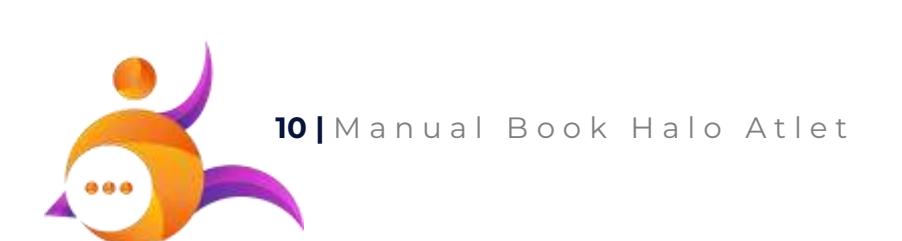

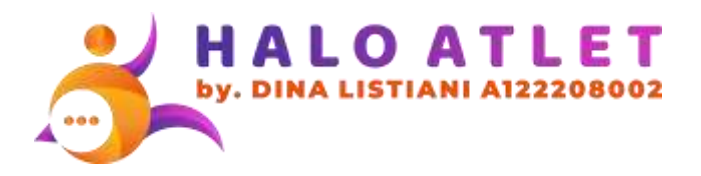

## Menu Konsultasi

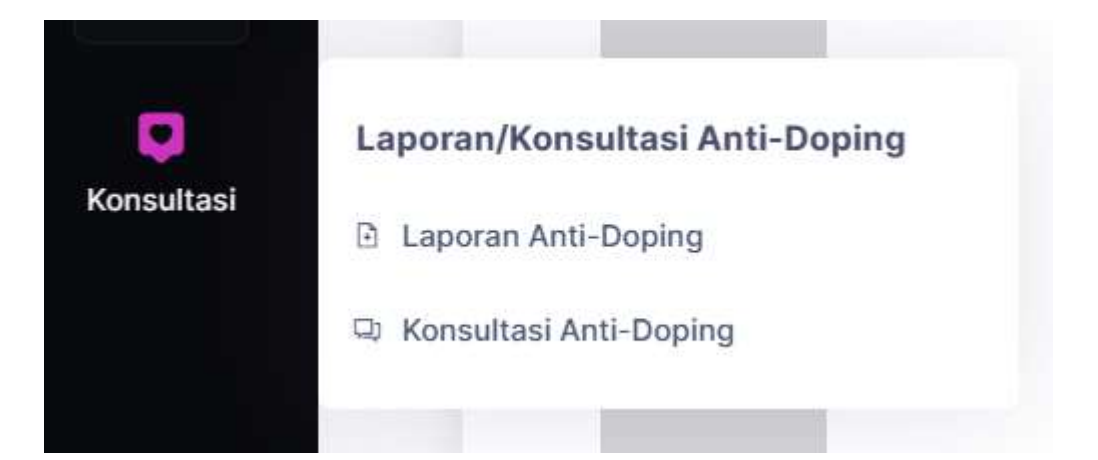

Menu konsultasi merupakan fitur utama dari aplikasi ini untuk semua pengguna yang sudah memiliki akun, jika Anda merasa belum memiliki akun, Anda hanya perlu register menggunakan email aktif untuk mengakses fitur ini.

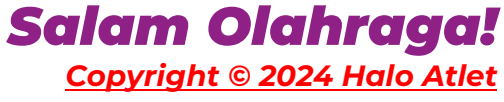